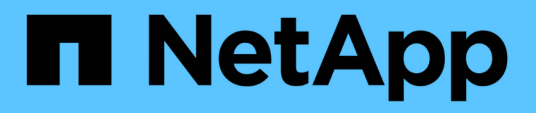

#### Beschreibungen der Seiten des Performance Explorers

**OnCommand Unified Manager 9.5** 

NetApp December 20, 2023

This PDF was generated from https://docs.netapp.com/de-de/oncommand-unified-manager-95/onlinehelp/concept-cluster-performance-explorer-page.html on December 20, 2023. Always check docs.netapp.com for the latest.

## Inhalt

| Beschreibungen der Seiten des Performance Explorers              | 1 |
|------------------------------------------------------------------|---|
| Seite "Performance/Cluster Explorer" beschrieben                 | 1 |
| Seite "Performance/Node Explorer"                                | 1 |
| Explorer-Seite für Performance/Aggregat                          | 2 |
| Seite "Performance/Volume" oder "Performance/FlexGroup Explorer" | 2 |
| Seite "Performance/Constituent Volume Explorer"                  | 3 |
| Seite "Performance/Port Explorer"                                | 4 |
| Explorer-Seite für Performance/SVM                               | 4 |
| Seite "Performance/LUN Explorer"                                 | 5 |
| Namespace Explorer-Seite                                         | 5 |
| Seite "Performance/LIF Explorer"                                 | 6 |

## Beschreibungen der Seiten des Performance Explorers

Mithilfe der Seiten des Performance Explorer können Sie detaillierte Performance-Informationen über jedes verfügbare Storage-Objekt anzeigen, z. B. Cluster, Aggregate, Volumes usw. Auf diesen Seiten können Sie die Gesamtleistung aller Objekte bewerten und Objektleistendaten im Side-by-Side-Format vergleichen.

#### Seite "Performance/Cluster Explorer" beschrieben

Die Seite "Performance/Cluster Explorer" bietet eine detaillierte Performance-Übersicht über alle Cluster, die von Unified Manager gemanagt werden.

Auf der Seite "Performance/Cluster Explorer" können Sie die Cluster-Performance nachverfolgen und die Objekte in diesem Cluster während eines bestimmten Zeitraums vergleichen. Dies erleichtert die Fehlerbehebung und Feinanpassung der Performance eines Clusters.

Mithilfe der Funktion "View and Compare" können Sie die Performance des Clusters mit vergleichen:

- Die Nodes in diesem Cluster
- Die Storage Virtual Machines (SVMs) dieses Clusters
- Die Aggregate auf diesem Cluster

Auf der Seite "Performance/Cluster Explorer" können Sie:

- · Zeigen Sie Probleme mit Schwellenwerten und deren Details an
- Nachverfolgung von Cluster-Performance-Daten
- Untersuchung und Behebung von Problemen mit Schwellenwerten
- Untersuchung und Behebung von Performance-Problemen

#### Seite "Performance/Node Explorer"

Die Seite Performance/Node Explorer bietet eine detaillierte Performance-Übersicht über alle Nodes innerhalb eines Clusters.

Auf der Seite "Performance/Node Explorer" können Sie die Node-Performance während eines bestimmten Zeitraums verfolgen und vergleichen. Dies hilft Ihnen bei der Fehlerbehebung und Feinabstimmung der Performance Ihrer Knoten.

Mit der Funktion "Anzeigen und Vergleichen" können Sie die Performance dieses Knotens mit den folgenden vergleichen:

- Anderen Nodes im selben Cluster
- Die Aggregate auf dem Node
- Die Ports auf dem Node

Auf der Seite Performance/Node Explorer können Sie:

- · Zeigen Sie Probleme mit Schwellenwerten und deren Details an
- Verfolgen und Vergleichen von Node-Performance-Daten
- Untersuchung und Behebung von Problemen mit Schwellenwerten
- Untersuchung und Behebung von Performance-Problemen

#### **Explorer-Seite für Performance/Aggregat**

Die Seite "Performance/Aggregate Explorer" bietet eine detaillierte Performance-Übersicht über alle Aggregate in einem Cluster.

Auf der Explorer-Seite "Performance/Aggregate" können Sie die aggregierte Performance in einem bestimmten Zeitraum nachverfolgen und vergleichen. Dies hilft Ihnen bei der Fehlerbehebung und Feinabstimmung der Performance eines Aggregats.

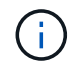

Root-Aggregate werden auf dieser Seite nicht angezeigt.

Mithilfe der Funktion "Anzeigen und Vergleichen" können Sie die Performance dieses Aggregats mit folgenden vergleichen:

- Anderer Aggregate auf demselben Node
- Anderen Aggregaten auf demselben Cluster
- Der Node, auf dem sich das Aggregat befindet
- Alle Nodes auf dem Cluster, die dieses Aggregat verwenden
- Die Volumes in diesem Aggregat

Auf der Seite "Performance/Aggregate Explorer" können Sie:

- · Zeigen Sie Probleme mit Schwellenwerten und deren Details an
- Verfolgen und Vergleichen von Aggregat-Performance-Daten
- Untersuchung und Behebung von Problemen mit Schwellenwerten
- Untersuchung und Behebung von Performance-Problemen

# Seite "Performance/Volume" oder "Performance/FlexGroup Explorer"

Diese Seite bietet detaillierte Performance-Informationen für ein Volume in einem Cluster. Der Titel dieser Seite hängt davon ab, ob Sie ein FlexVol-Volume oder ein FlexGroup-Volume anzeigen.

Auf der Seite "Volume" oder "FlexGroup Explorer" können Sie die Volume-Performance in einem bestimmten Zeitraum verfolgen und vergleichen. So lassen sich Fehler beheben und die Volume-Performance optimieren.

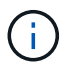

Root-Volumes werden auf dieser Seite nicht angezeigt.

Verwenden der Funktion "Anzeigen und Vergleichen":

- Bei FlexVol Volumes können Sie die Performance dieses Volumes mit vergleichen:
  - Andere Volumes auf demselben Aggregat
  - · Das Aggregat, auf dem sich dieses Volume befindet
  - Der SVM, auf der sich das Volume befindet
  - Die LUNs, die sich auf diesem Volume befinden
- Bei FlexGroup Volumes können Sie die Performance dieser FlexGroup mit vergleichen:
  - · Die Aggregate, auf denen sich die FlexGroup befindet
  - Der SVM, auf der sich die FlexGroup befindet
  - · Die zusammengehörigen Volumes der FlexGroup

Die Statistiken in den Diagrammen werden nach jedem Erfassungszeitraum aktualisiert, der standardmäßig alle 5 Minuten beträgt. Die Auswahl von Statistiken zur Ansicht bietet eine Option, um die über die vorherige Stunde gemittelten Statistiken anzuzeigen. Durch diese Funktionalität können Sie das Latenzdiagramm zur Unterstützung des NetApp "Performance Guarantee"-Programms anzeigen.

Auf der Seite Performance/Volume Explorer oder Performance/FlexGroup Explorer können Sie:

- · Zeigen Sie Probleme mit Schwellenwerten und deren Details an
- Verfolgen und Vergleichen von Volume Performance-Daten
- Untersuchung und Behebung von Problemen mit Schwellenwerten
- Untersuchung und Behebung von Performance-Problemen
- Starten Sie System Manager, um eine Konfigurationsänderung für das Volume vorzunehmen

Die Schaltfläche **Lautstärke konfigurieren** steht zur Verfügung, wenn Sie sich bei Unified Manager mit der Rolle "OnCommand Administrator" oder "Speicheradministrator" und bei Verwendung von ONTAP 9.5 oder höher bei Unified Manager angemeldet haben.

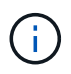

Für Datensicherungs-Volumes (DP) werden nur Zählerwerte für den benutzergenerierten Datenverkehr angezeigt. Wenn das Cluster mit einer Version der ONTAP Software vor 8.3 installiert ist, werden keine Zählerwerte angezeigt.

#### Seite "Performance/Constituent Volume Explorer"

Die Seite "Performance/Constituent Volume Explorer" enthält detaillierte Leistungsinformationen für die ausgewählte FlexGroup-Komponente.

Auf der Seite "Performance/Constituent Volume Explorer" können Sie die Performance eines FlexGroup-Volumes und dessen zusammengehörige Volumes während eines bestimmten Zeitraums verfolgen und vergleichen. Dies hilft bei der Fehlersuche und Feinabstimmung der Performance eines Volume und seiner zusammengehörigen Volumes.

Mithilfe der Funktion "Anzeigen und Vergleichen" können Sie die Performance dieses zusammengehörigen Volumes mit folgenden Punkten vergleichen:

- Das Aggregat, in dem sich das zusammengehörige Volume befindet
- Der SVM, auf der sich das zusammengehörige Volume befindet

- Das FlexGroup Volume, zu dem das zusammengehörige Volume gehört
- Andere Volumes, die sich auf dem gleichen Aggregat befinden

Auf der Seite "Performance/Constituent Volume Explorer" können Sie Folgendes ausführen:

- Zeigen Sie Probleme mit Schwellenwerten und deren Details an
- Verfolgen und vergleichen Sie die Performance-Daten der einzelnen Bestandteile
- Untersuchung und Behebung von Problemen mit Schwellenwerten
- Untersuchung und Behebung von Performance-Problemen

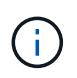

Für Datensicherungs-Volumes (DP) werden nur Zählerwerte für den benutzergenerierten Datenverkehr angezeigt. Wenn das Cluster mit einer Version der ONTAP Software vor 8.3 installiert ist, werden keine Zählerwerte angezeigt.

### Seite "Performance/Port Explorer"

Die Seite Performance/Port Explorer bietet eine detaillierte Performance-Übersicht über alle Ports in einem Cluster.

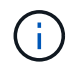

Die Werte des Performance-Zähler werden nur für physische Ports angezeigt. Zählerwerte werden nicht für VLANs oder Interface Groups angezeigt.

Auf der Seite "Performance/Port Explorer" können Sie die Portleistung in einem bestimmten Zeitraum verfolgen und vergleichen. Dies hilft Ihnen bei der Fehlerbehebung und Feinabstimmung der Portleistung.

Mit der Funktion "Ansicht und Vergleich" können Sie die Leistung dieses Ports mit vergleichen:

- Andere Ports auf demselben Node
- Der Node, auf dem sich der Port befindet
- · LIFs am Port

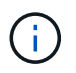

Nur Cluster und Daten-LIFs werden bei Filterung mit der Option "LIFs auf diesem Port" angezeigt. Es werden keine Intercluster-LIFs angezeigt.

Auf der Seite "Performance/Port Explorer" können Sie Folgendes ausführen:

- Zeigen Sie Probleme mit Schwellenwerten und deren Details an
- Verfolgen und vergleichen Sie die Port-Performance-Daten
- Untersuchung und Behebung von Problemen mit Schwellenwerten
- Untersuchung und Behebung von Performance-Problemen

#### **Explorer-Seite für Performance/SVM**

Der Explorer-Seite "Performance/SVM" bietet einen detaillierten Performance-Überblick über alle Storage Virtual Machines (SVMs) in einem Cluster.

Auf der Seite "Performance/SVM Explorer" können Sie die SVM-Performance in einem bestimmten Zeitraum

nachverfolgen und vergleichen. Dies erleichtert Ihnen die Fehlerbehebung und Feinanpassung der SVM-Performance.

Mithilfe der Funktion "View and Compare" können Sie die Performance dieser SVM mit vergleichen:

- Andere SVMs auf demselben Cluster
- Die Volumes auf dieser SVM
- Die LIFs auf dieser SVM

Auf der Seite "Performance/SVM Explorer" haben Sie die folgenden Möglichkeiten:

- · Zeigen Sie Probleme mit Schwellenwerten und deren Details an
- Verfolgen und Vergleichen der SVM-Performance-Daten
- Untersuchung und Behebung von Problemen mit Schwellenwerten
- Untersuchung und Behebung von Performance-Problemen

#### Seite "Performance/LUN Explorer"

Die Seite "Performance/LUN Explorer" bietet eine detaillierte Übersicht über die Performance aller LUNs innerhalb eines Clusters.

Auf der Seite "Performance/LUN Explorer" können Sie die LUN-Performance in einem bestimmten Zeitraum nachverfolgen und vergleichen. Dies hilft Ihnen, Fehler zu finden und die Performance Ihrer LUNs zu optimieren.

Mithilfe der Funktion "Anzeigen und Vergleichen" können Sie die Performance dieser LUN mit vergleichen:

- Andere LUNs, die sich auf demselben Volume befinden
- Das Volume, auf dem sich die LUN befindet

Die Statistiken in den Diagrammen werden nach jedem Erfassungszeitraum aktualisiert, der standardmäßig alle 5 Minuten beträgt. Die Auswahl von Statistiken zur Ansicht bietet eine Option, um die über die vorherige Stunde gemittelten Statistiken anzuzeigen. Durch diese Funktionalität können Sie das Latenzdiagramm zur Unterstützung des NetApp "Performance Guarantee"-Programms anzeigen.

Auf der Seite "Performance/LUN Explorer" können Sie:

- · Zeigen Sie Probleme mit Schwellenwerten und deren Details an
- Verfolgen und Vergleichen der LUN-Performance-Daten
- Untersuchung und Behebung von Problemen mit Schwellenwerten
- Untersuchung und Behebung von Performance-Problemen

#### Namespace Explorer-Seite

Die Seite Namespace Explorer bietet eine detaillierte Übersicht über die Performance aller Namespaces innerhalb eines Clusters.

Auf der Namespace Explorer-Seite können Sie die Namespace-Performance während eines bestimmten Zeitraums verfolgen und vergleichen. Dadurch können Sie die Performance Ihrer Namesaces optimieren und

Fehler beheben.

Mit der Funktion "Anzeigen und Vergleichen" können Sie die Performance dieses Namespaces mit den folgenden Eigenschaften vergleichen:

- Das Volume, auf dem sich der Namespace befindet
- Andere Namespaces, die auf dem gleichen Volume sind
- Andere Namespaces, die auf derselben SVM liegen

Auf der Namespace Explorer-Seite können Sie:

- · Zeigen Sie Probleme mit Schwellenwerten und deren Details an
- Verfolgen und Vergleichen von Namespace-Performance-Daten
- Untersuchung und Behebung von Problemen mit Schwellenwerten
- Untersuchung und Behebung von Performance-Problemen
- Starten Sie System Manager, um eine Konfigurationsänderung für den Namespace vorzunehmen

Die Schaltfläche **Namespace konfigurieren** steht zur Verfügung, wenn Sie mit der Rolle OnCommand Administrator oder Storage Administrator bei Unified Manager angemeldet sind, und wenn Sie ONTAP 9.5 oder höher verwenden.

#### Seite "Performance/LIF Explorer"

Die Seite "Performance/LIF Explorer" bietet eine detaillierte Performance-Übersicht für alle LIFs innerhalb eines Clusters.

Auf der Seite "Performance/LIF Explorer" können Sie die LIF-Performance in einem bestimmten Zeitraum nachverfolgen und vergleichen. So lassen sich Fehler finden und die LIF-Performance optimieren.

Mithilfe der Funktion "Anzeigen und Vergleichen" können Sie die Performance dieser LIF mit vergleichen:

- · Andere LIFs, die sich am gleichen Port befinden
- Andere LIFs auf derselben SVM
- Der Port, auf dem sich das LIF befindet
- Der SVM, auf der sich das LIF befindet

Auf der Seite "Performance/LIF Explorer" können Sie:

- · Zeigen Sie Probleme mit Schwellenwerten und deren Details an
- Nachverfolgung und Vergleich der LIF-Performance-Daten
- Untersuchung und Behebung von Problemen mit Schwellenwerten
- Untersuchung und Behebung von Performance-Problemen

#### Copyright-Informationen

Copyright © 2023 NetApp. Alle Rechte vorbehalten. Gedruckt in den USA. Dieses urheberrechtlich geschützte Dokument darf ohne die vorherige schriftliche Genehmigung des Urheberrechtsinhabers in keiner Form und durch keine Mittel – weder grafische noch elektronische oder mechanische, einschließlich Fotokopieren, Aufnehmen oder Speichern in einem elektronischen Abrufsystem – auch nicht in Teilen, vervielfältigt werden.

Software, die von urheberrechtlich geschütztem NetApp Material abgeleitet wird, unterliegt der folgenden Lizenz und dem folgenden Haftungsausschluss:

DIE VORLIEGENDE SOFTWARE WIRD IN DER VORLIEGENDEN FORM VON NETAPP ZUR VERFÜGUNG GESTELLT, D. H. OHNE JEGLICHE EXPLIZITE ODER IMPLIZITE GEWÄHRLEISTUNG, EINSCHLIESSLICH, JEDOCH NICHT BESCHRÄNKT AUF DIE STILLSCHWEIGENDE GEWÄHRLEISTUNG DER MARKTGÄNGIGKEIT UND EIGNUNG FÜR EINEN BESTIMMTEN ZWECK, DIE HIERMIT AUSGESCHLOSSEN WERDEN. NETAPP ÜBERNIMMT KEINERLEI HAFTUNG FÜR DIREKTE, INDIREKTE, ZUFÄLLIGE, BESONDERE, BEISPIELHAFTE SCHÄDEN ODER FOLGESCHÄDEN (EINSCHLIESSLICH, JEDOCH NICHT BESCHRÄNKT AUF DIE BESCHAFFUNG VON ERSATZWAREN ODER -DIENSTLEISTUNGEN, NUTZUNGS-, DATEN- ODER GEWINNVERLUSTE ODER UNTERBRECHUNG DES GESCHÄFTSBETRIEBS), UNABHÄNGIG DAVON, WIE SIE VERURSACHT WURDEN UND AUF WELCHER HAFTUNGSTHEORIE SIE BERUHEN, OB AUS VERTRAGLICH FESTGELEGTER HAFTUNG, VERSCHULDENSUNABHÄNGIGER HAFTUNG ODER DELIKTSHAFTUNG (EINSCHLIESSLICH FAHRLÄSSIGKEIT ODER AUF ANDEREM WEGE), DIE IN IRGENDEINER WEISE AUS DER NUTZUNG DIESER SOFTWARE RESULTIEREN, SELBST WENN AUF DIE MÖGLICHKEIT DERARTIGER SCHÄDEN HINGEWIESEN WURDE.

NetApp behält sich das Recht vor, die hierin beschriebenen Produkte jederzeit und ohne Vorankündigung zu ändern. NetApp übernimmt keine Verantwortung oder Haftung, die sich aus der Verwendung der hier beschriebenen Produkte ergibt, es sei denn, NetApp hat dem ausdrücklich in schriftlicher Form zugestimmt. Die Verwendung oder der Erwerb dieses Produkts stellt keine Lizenzierung im Rahmen eines Patentrechts, Markenrechts oder eines anderen Rechts an geistigem Eigentum von NetApp dar.

Das in diesem Dokument beschriebene Produkt kann durch ein oder mehrere US-amerikanische Patente, ausländische Patente oder anhängige Patentanmeldungen geschützt sein.

ERLÄUTERUNG ZU "RESTRICTED RIGHTS": Nutzung, Vervielfältigung oder Offenlegung durch die US-Regierung unterliegt den Einschränkungen gemäß Unterabschnitt (b)(3) der Klausel "Rights in Technical Data – Noncommercial Items" in DFARS 252.227-7013 (Februar 2014) und FAR 52.227-19 (Dezember 2007).

Die hierin enthaltenen Daten beziehen sich auf ein kommerzielles Produkt und/oder einen kommerziellen Service (wie in FAR 2.101 definiert) und sind Eigentum von NetApp, Inc. Alle technischen Daten und die Computersoftware von NetApp, die unter diesem Vertrag bereitgestellt werden, sind gewerblicher Natur und wurden ausschließlich unter Verwendung privater Mittel entwickelt. Die US-Regierung besitzt eine nicht ausschließliche, nicht übertragbare, nicht unterlizenzierbare, weltweite, limitierte unwiderrufliche Lizenz zur Nutzung der Daten nur in Verbindung mit und zur Unterstützung des Vertrags der US-Regierung, unter dem die Daten bereitgestellt wurden. Sofern in den vorliegenden Bedingungen nicht anders angegeben, dürfen die Daten ohne vorherige schriftliche Genehmigung von NetApp, Inc. nicht verwendet, offengelegt, vervielfältigt, geändert, aufgeführt oder angezeigt werden. Die Lizenzrechte der US-Regierung für das US-Verteidigungsministerium sind auf die in DFARS-Klausel 252.227-7015(b) (Februar 2014) genannten Rechte beschränkt.

#### Markeninformationen

NETAPP, das NETAPP Logo und die unter http://www.netapp.com/TM aufgeführten Marken sind Marken von NetApp, Inc. Andere Firmen und Produktnamen können Marken der jeweiligen Eigentümer sein.